## 1 SIK-Nummer anzeigen

Der SIK (**S**ystem Identification **K**ey) beinhaltet die NC-Software-Lizenz zum Freischalten von Regelkreisen und Software-Optionen.

Durch die SIK-Nummer erhält die Steuerung eine eindeutige Kennung.

## Vorgehensweise iTNC 530:

Sie finden die SIK-Nummer Ihrer Steuerung wie folgt:

- Betriebsart Programm-Einspeichern/Editieren wählen
- MOD

⋺

- Taste MOD drücken
- Schlüsselzahl SIK eingeben
- ENT
- Taste ENT drücken
- Die TNC zeigt auf dem Bildschirm das SIK-Menü an.

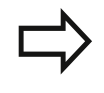

Sie finden die SIK-Nummer im SIK-Menü unter SIK-Information im Feld **Identifier (SIK-ID)**.

## Vorgehensweise TNC 640 / TNC 620 / TNC 320 / TNC 128:

Sie finden die SIK-Nummer Ihrer Steuerung wie folgt:

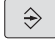

- Betriebsart Programmieren wählen
- MOD
- Taste MOD drücken
- Schlüsselzahl SIK eingeben
- ► Taste ENT drücken
- Die TNC zeigt auf dem Bildschirm das SIK-Menü an.

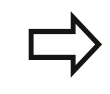

Sie finden die SIK-Nummer im SIK-Menü unter SIK-Information im Feld **Serial No. (SN)**.

## Vorgehensweise CNC PILOT 640 / MANUALplus 620:

Sie finden die SIK-Nummer Ihrer Steuerung wie folgt:

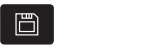

Betriebsart Maschinen-Par. wählen

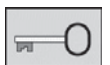

- Softkey Schlüssel drücken
- Schlüsselzahl SIK eingeben
- Mit **OK** bestätigen
- Die Steuerung zeigt auf dem Bildschirm das SIK-Menü an.

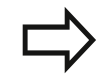

Sie finden die SIK-Nummer im SIK-Menü unter SIK-Information im Feld **Serial No. (SN)**.

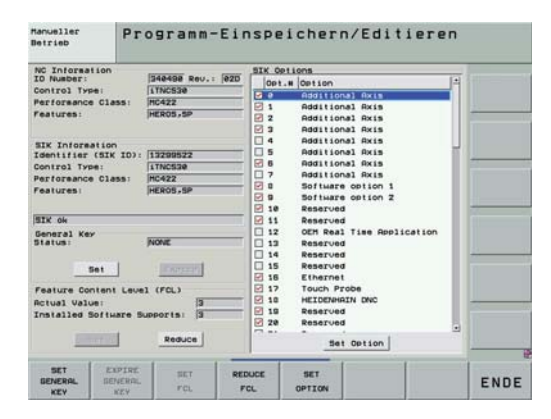

| SIK content and opt                                                                                                    | lion state                                                                               | -328-0                                               | of Long 1                                                                                                    |         |   |
|----------------------------------------------------------------------------------------------------|------------------------------------------------------------------------------------------|------------------------------------------------------|----------------------------------------------------------------------------------------------------|---------|---|
| To Master:<br>Control Type:<br>Performance Class:<br>Features:<br>Secial No. (201)<br>Control Type:<br>Performance Class:<br>Features: | 1348330 Hev: [87 He<br>TNC448<br>SP<br>4383556<br>TNC448<br>MC643X<br>HC643X<br>HC605 SP | 版 4<br>版 1<br>版 2<br>版 2<br>版 3<br>版 4<br>版 4<br>版 4 | Option<br>Additional Asis 7<br>Additional Asis 7<br>Additional Asis 3<br>Additional Asis 4<br>Additional Asis 5<br>Additional Asis 5<br>Additional Asis 7 | Explore |   |
| SIK ek                                                                                                    | SIK ek                                                                                   |                                                      | Additional Axis #<br>Adv. Function Set 1<br>Adv. Function Set 2                                                                                           |         | 1 |
| Feature Content in<br>Actual Value:<br>Installed Software<br>OUR Key for teep.                                                         | en) (F(L)                                                                                | 反 17<br>反 18<br>反 18<br>反 28                         | Touch Probe Functions<br>HEIDENHAIN DNC<br>Adv. Progr. Features<br>Adv. Graphic Features                                                                  |         |   |

| IK content and opti                                                             | on state                     | - DIMA DE ALFRIME                                                                                                    |                         |
|---------------------------------------------------------------------------------|------------------------------|----------------------------------------------------------------------------------------------------|-------------------------|
| NC Information<br>ID Number:<br>Control Type:                                   | 688947 Rev: 64               | # Option Expires                                                                                                    |                         |
| Performance Class:<br>Features:                                                 | SP,Export                    | IX 1     Additional Axis 2       IX 2     Additional Axis 3                                                                              | 120                     |
| Serial No. (SN):<br>Control Type:<br>Performance Class:                         | 35687269<br>CP6xx<br>MC64XXD | <ul> <li>□ x 3 Additional Axis 4</li> <li>□ 4 Additional Axis 5</li> <li>□ 5 Additional Axis 5</li> <li>□ 5 Additional Axis 7</li> </ul> | <b>C</b> / <b>E</b>     |
| Features:  HERDS,SP,Export<br>SIX ok                                            |                              | □ 7 Additional Axis 8                                                                                                    | ⊕×1                     |
| General Key<br>State: (NONE                                                     |                              | IX 8 Teach-in<br>IX 9 smart.Turn                                                                                                    |                         |
| Feature Content Level (FCL)<br>Actual Value:                                    |                              | ☐ 10 Tools and Technology<br>IR 11 Thread Recutting                                                                                      |                         |
| Installed Software Supports: 4<br>OEN Key<br>OEM Key for teap. Options: Not set |                              | I 17 Touch Probe Functions<br>□ 18 HEIDENHAIN DNC                                                                                        | MAS<br>MACHINI<br>MONTO |
|                                                                                 | 88:26:85                     |                                                                                                    |                         |